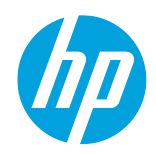

#### HP Latex 700 and 800 Printer Series

#### Description

Two critical requirements for tiling applications are tile to tile length and color consistency.

The non-uniform dimensional stability of substrates, such as specific wallpapers and SAV, can lead to differences in length from side to side. When substrate shrinkage or expansion occurs, print dimensions will also be incorrect.

Moreover, contiguous tiles with the same solid color background may show differences in color comparing the right side of the first tile and the left side of the second tile.

The aim of this newsletter is to provide complete instructions to print tiling applications with the best length and color consistency performance with the HP Latex 700/800 Series.

For more information on how to do tiling applications with wallpaper, see "How to do wallcoverings with HP Latex 700 and HP Latex 800 Printer Series" <u>cookbook</u>.

In addition to wallpapers, tiling applications can also be done with self-adhesive vinyl. This guide applies to both substrates.

# Steps to obtain the best tiling performance

1.

Ensure that your environmental conditions are suitable for the best print quality, with relative humidity between 40 and 60%, and temperature at 20 to 25°C.

- 2. Load the substrate as usual. If available, download the OMS from the Media Locator. If not, clone it from the most suitable generic.
- 3. Choose print modes of **8p or higher number of passes**, with the lowest density possible.
- 4. Ensure the TUR tension mode selected is "Do not apply tension". To choose this print mode setting, select Control Panel > Substrate Library > Your substrate preset > Edit print mode > Advanced Settings. The "Do not apply tension" TUR mode is set as default for wallpaper. For self-adhesive vinyl, it must be modified by the user.

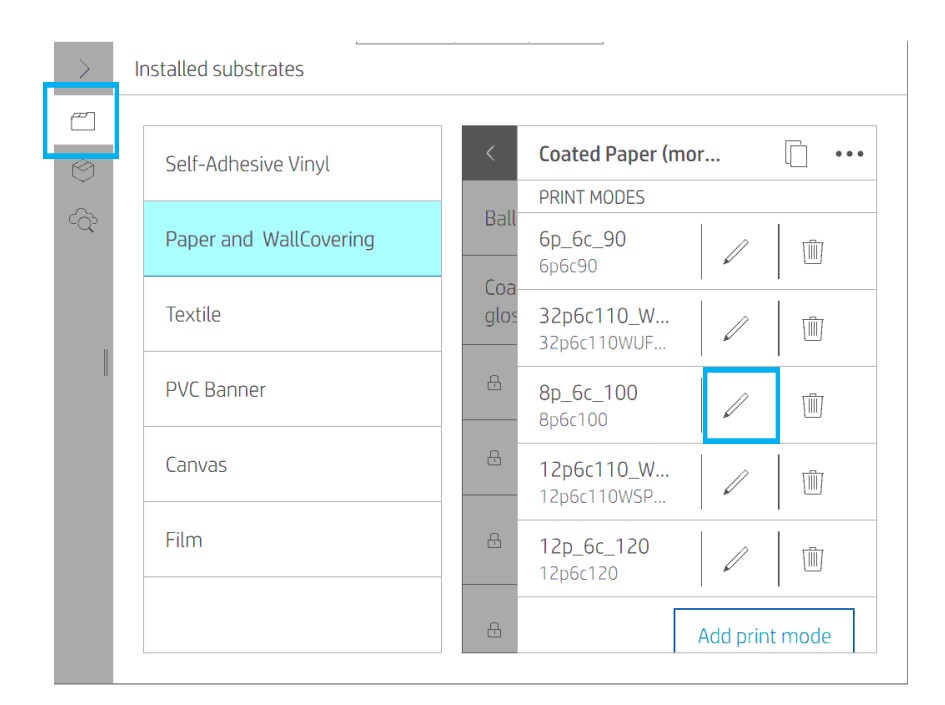

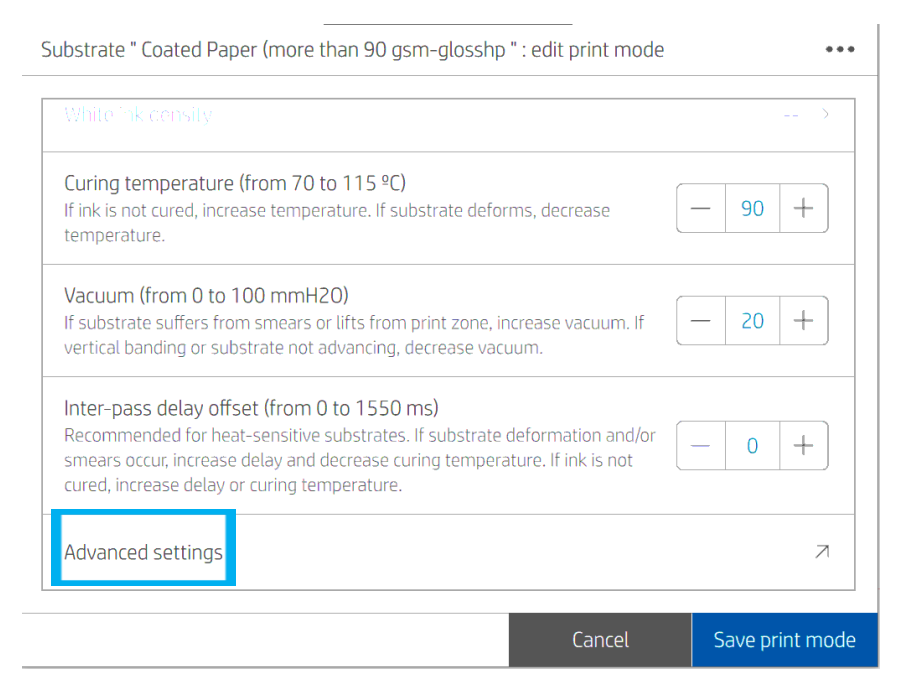

| Advanced settings                                                                                                    |                            |  |
|----------------------------------------------------------------------------------------------------|----------------------------|--|
| Take-up-reel tension mode                                                                                                    | Do not apply tension \land |  |
| <ul> <li>Always apply tension</li> </ul>                                                                                                    |                            |  |
| <ul> <li>Apply tension only after advancing</li> </ul>                                                                                                    |                            |  |
| Do not apply tension                                                                                                    |                            |  |
| Substrate movements<br>Automatic movements during cool-down to avoid substrate overheating and<br>deformations, especially in heat-sensitive substrates. Disable for manual<br>cutting. |                            |  |
| Substrate edge position after loading or cutting (from 0 to                                                                                                    |                            |  |
|                                                                                                    | Done                       |  |

5. Ensure that the **substrate-advance sensor (OMAS+) is enabled** under the advanced settings of your print mode (**Control Panel > Substrate Library > Your substrate preset > Edit print mode > Advanced Settings**).

| Advanced settings         Expanded settings         Expanded by the fact factor to the protocopy generative of second contracting on to-should reacted.         Substrate-advance sensor (OMAS Plus)         Disable only if substrate-advance issues are found, especially in substrates with very dark or smooth backside.         Print-zone temperature (from 37 to 45 °C)         If you experience bleeding (ink spreading across different color areas) or poorly dried prints, increase temperature. If high coalescence (non-uniformity in same color areas), decrease temperature.         Print-zone airflow (from 120 to 750 cm/s)         —       122 +         Input tension (from 4 to 40 N/m)         If wrinkles appear across substrate in print zone, increase tension. If over-advance banding.         One |                                                                                                    |         |
|----------------------------------------------------------------------------------------------------|----------------------------------------------------------------------------------------------------|---------|
| Expands out index taken to increase pages or preceding edges in areas       0         Substrate-advance sensor (OMAS Plus)         Disable only if substrate-advance issues are found, especially in substrates         with very dark or smooth backside.         Print-zone temperature (from 37 to 45 °C)         If you experience bleeding (ink spreading across different color areas) or poorly dried prints, increase temperature. If high coalescence (non-uniformity in same color areas), decrease temperature.         Print-zone airflow (from 120 to 750 cm/s)         —       122 +         Input tension (from 4 to 40 N/m)         If wrinkles appear across substrate in print zone, increase tension. If over-advance banding. decrease tension         Done                                                 | Advanced settings                                                                                                    |         |
| Substrate-advance sensor (OMAS Plus)         Disable only if substrate-advance issues are found, especially in substrates with very dark or smooth backside.         Print-zone temperature (from 37 to 45 °C)         If you experience bleeding (ink spreading across different color areas) or poorly dried prints, increase temperature. If high coalescence (non-uniformity in same color areas), decrease temperature.         Print-zone airflow (from 120 to 750 cm/s)       – 40 +         Input tension (from 4 to 40 N/m)       – 122 +         Input tension (from 4 to 40 N/m)       – 6 +         over-advance banding.       – 6 +         Done       Done                                                                                                    | Expands optimized layer to improve jagged or bleeding edges in areas with contrasting unite-ink does ties.                                                                                                    |         |
| Print-zone temperature (from 37 to 45 °C)         If you experience bleeding (ink spreading across different color areas)<br>or poorly dried prints, increase temperature. If high coalescence (non-<br>uniformity in same color areas), decrease temperature.         Print-zone airflow (from 120 to 750 cm/s)         Input tension (from 4 to 40 N/m)         If wrinkles appear across substrate in print zone, increase tension. If<br>over-advance banding_decrease tension         Done                                                                                                    | Substrate-advance sensor (OMAS Plus)<br>Disable only if substrate-advance issues are found, especially in substra<br>with very dark or smooth backside.                                                                                                   | ates    |
| Print-zone airflow (from 120 to 750 cm/s)       -       122 +         Input tension (from 4 to 40 N/m)       -       6         If wrinkles appear across substrate in print zone, increase tension. If over-advance banding decrease tension       -       6         Over-advance banding decrease tension       Done                                                                                                    | Print-zone temperature (from 37 to 45 °C)<br>If you experience bleeding (ink spreading across different color areas)<br>or poorly dried prints, increase temperature. If high coalescence (non-<br>uniformity in same color areas), decrease temperature. | - 40 +  |
| Input tension (from 4 to 40 N/m) If wrinkles appear across substrate in print zone, increase tension. If Over-advance banding_decrease tension Done                                                                                                    | Print-zone airflow (from 120 to 750 cm/s)                                                                                                    | - 122 + |
| Done                                                                                                    | Input tension (from 4 to 40 N/m)<br>If wrinkles appear across substrate in print zone, increase tension. If                                                                                                    | ─ 6 +   |
|                                                                                                    |                                                                                                    | Done    |

- 6. **Total length accuracy adjustment:** Even if the length of the tiles is consistent from tile to tile, it may not exactly match the original size of the job. This variation in size depends on the nature of the substrate and how much it expands or contracts with heat, but can be compensated for using a scale factor in the RIP:
  - a. Rip and print a **first-meter stabilization plot** and a **sample of a tile**.

**IMPORTANT:** Both images must be ripped together as one single job and printed with the print mode that will be used later in the tiling job.

- The first-meter stabilization plot can be any image of a linear meter length; any job that won't be used for tiling or a low ink density image.
- b. Measure the sample tile and compare the length with the original image size.
- c. Apply the scale factor in the RIP accordingly.
- d. This total length accuracy adjustment is only required when printing with a specific substrate and print mode for the first time.
- 7. **Print the tiling job:** Once the substrate has been characterized and a scale factor has been chosen, we can proceed to print the complete tiling job.
  - **a.** Connect the substrate to the TUR and calibrate the TUR. See section "How to best load the TUR for tiling application".
  - b. Job preparation:
    - Rip a **first-meter stabilization plot** together with the complete tiling job. This plot is required every time a tiling job is printed.
      - **IMPORTANT:** Both images must be ripped together as one single job.
    - Flip odd tiles, using the RIP feature.
  - c. Print the first-meter stabilization plot with the tiling job.

**NOTE:** With future FW releases PLS\_30\_22\_XX.X, the first-meter stabilization plot will only be required once at the beginning of every roll.

## Length repeatability specification

The aim of the first-meter stabilization plot is to stabilize substrate movement.

The maximum length variation of a tile that can be expected with HP Latex 700 and 800 is:

- +/- 0.5 mm/m when printing the first-meter stabilization plot and following the previous recommendations.
- +/- 1 mm/m without printing the first-meter stabilization plot but following the rest of recommendations.

## Color consistency specification

The best color consistency performance is achieved with print modes of 8p or higher. It is also important to ensure environmental conditions are suitable for the best print quality, with relative humidity at 40 to 60%, and

temperature between 20 to 25°C. Starting printing with the printer in a cold state is not recommended; the stabilization plot helps to warm up.

The official color consistency specification is **<1.5 dE for 95%** of colors. However, performance is usually within the following ranges:

- 6p/8p: < 1.4 dE
- 12p: < 1 dE

## How to best load the TUR for tiling application

#### A demonstration can be found <u>here</u>.

- 1. Load the substrate as usual.
- 2. Load an empty core. Do not forget to close the brake on the 700 and 700W series.
- 3. Advance the substrate until the leading edge is leveled with the TUR.

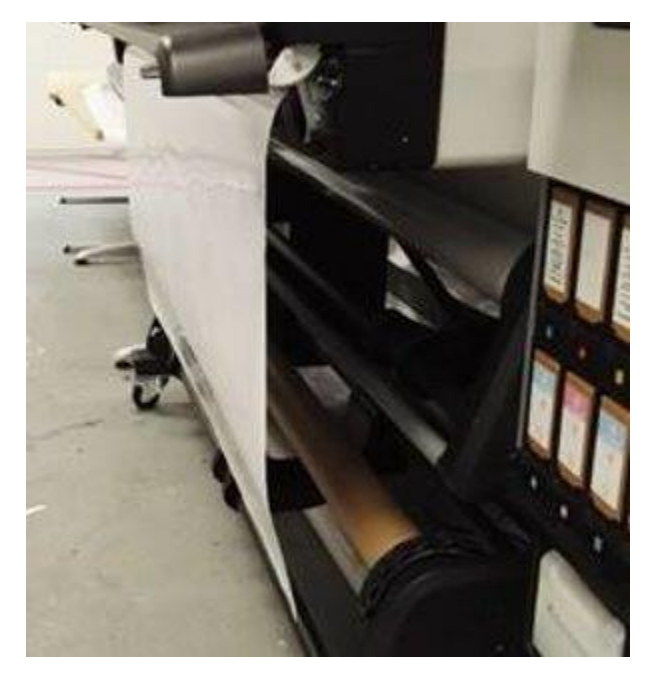

4. Release the pinch wheels: **Substrate** > ... > **Substrate release**.

|                  |              | k               |      |
|------------------|--------------|-----------------|------|
| A DECEMBER       | (            | 2 Move and cut  |      |
| In               |              | Substrate relea | ised |
| Soffittate tree  |              |                 |      |
| Generic Self-Adh | esive Vinyl  | /               |      |
| .603 mm          | PRPER LENGTH |                 | -    |

5. Align the right edge of the substrate with the right edge of the entry roll to minimize loading skew.

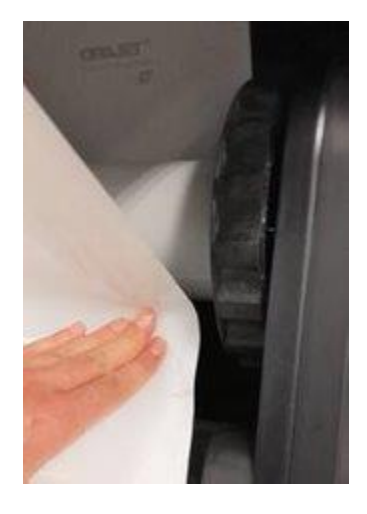

- 6. Select **Done** on the control panel to lower the pinch wheels again.
- 7. Tape the leading edge to the core in the TUR, first the center, keeping it tight so as not to induce a skew, and then the sides.
- 8. Advance the substrate and engage the TUR by turning it one turn.
- 9. Perform the TUR calibration from control panel: **Substrate** > **Output Options** > **Calibrate**.